# Nexus 9000: Explicación de la herramienta Packet Tracer

## Contenido

Introducción Prerequisites Requirements Componentes Utilizados Escenarios de casos prácticos Hardware compatible Hardware no Soportado Cómo Utilizar Packet Tracer Configuración Antecedentes Problema Solución Otros comandos útiles:

## Introducción

Packet-tracer es una utilidad incorporada en el Nexus 9000 que se puede utilizar para rastrear la trayectoria del paquete a través del switch. Se puede invocar mediante la línea de comandos y se puede configurar para que coincida con la dirección IP o los atributos de la capa 4. No se puede utilizar para hacer coincidir el tráfico ARP.

Esta herramienta proporcionará confirmación sobre si un flujo atraviesa el switch. También proporciona un contador para seguir las estadísticas de flujo que pueden ser útiles para escenarios de pérdida de paquetes intermitente/completa.

## Prerequisites

### Requirements

Cisco recomienda que tenga conocimientos básicos sobre estos temas:

Arquitectura de hardware de Cisco Nexus 9000

#### **Componentes Utilizados**

La información que contiene este documento se basa en las siguientes versiones de software y hardware.

- Cisco Nexus 9500
- SW versión 7.0(3)I2(2a)

### Escenarios de casos prácticos

- Aplicable únicamente a los flujos de IPv4 (no se admite IPv6 ni IP)
- Esta herramienta no muestra los detalles internos del paquete como lo muestra wireshark.
- Pérdida intermitente de paquetes: Ping o cualquier otra utilidad puede proporcionar un síntoma definitivo de los paquetes perdidos
- Pérdida completa de paquetes

#### Hardware compatible

Solo se admiten tarjetas de línea/módulos de fabric o TOR con aspectos básicos de Broadcom Trident II. La lista se muestra a continuación:

- N9K-C9372TX
- N9K-C9372PX
- N9K-C9332PQ
- N9K-C9396TX
- N9K-C9396PX
- N9K-C93128TX
- N9K-C9336PQ
- N9K-X9564PX
- N9K-X9564TX
- N9K-X9636PQ

#### Hardware no Soportado

- N9K-C93180YC-EX
- N9K-X9732C-EX
- N9K-C9232C
- N9k-C9272Q
- N9k-C92160YC

Nota: Póngase en contacto con el TAC si no aparece una tarjeta de línea/TOR específica

### Cómo Utilizar Packet Tracer

#### Configuración

Los comandos Packet-tracer son comandos de nivel EXEC.

N9K-9508#test packet-tracer src\_ip <src\_ip> dst\_ip <dst\_ip> <=== provide your src and dst ip N9K-9508#test packet-tracer start <=== Start packet tracer N9K-9508#test packet-tracer stop <=== Start packet tracer

N9K-9508#test packet-tracer show <==== Check for packet matches

Los comandos anteriores programan el disparador en cada Broadcom Trident II Asic que exista en la tarjeta de línea o en los módulos de fabric. Cuando un flujo con los atributos coincidentes pasa a través de estos módulos, mostrará los contadores a los que se llega, ayudando así a identificar la trayectoria dentro del switch (módulo de ingreso—>Uno de los módulos de

```
fabric->módulo de egreso).
```

Los contadores se pueden utilizar para corelar caídas.

## Antecedentes

Los módulos de fabric interconectan las ranuras del módulo de E/S. Todos los módulos de fabric están activos y transportan tráfico. Dos instancias Broadcom Trident II ASIC (T2) por módulo de fabric.

## Problema

PACL (Port Access-list) se utiliza para ver si una interfaz física en particular recibió nuestro tráfico interesado. Sin embargo, en la plataforma Nexus, algunas tarjetas de línea no tienen TCAM tallada para PACL. El tallado TCAM requiere la recarga del módulo. En esos casos, utilice el trazador de paquetes para hacer coincidir el tráfico interesado. También puede realizar un seguimiento del paquete que va a los puertos de fabric y va hacia el módulo de egreso. Por lo tanto, packet tracer ofrece más información sobre cómo se reenvía el tráfico dentro del switch.

El trazador de paquetes utiliza entradas TCAM talladas para SPAN.

## Solución

NS - ASIC de estrella norte T2: ASIC Trident II NFE - Motor de reenvío de red ALE - Motor de hoja ACI

Para obtener más información sobre la arquitectura del switch Nexus 9000, consulte:

http://www.cisco.com/c/en/us/products/collateral/switches/nexus-9000-series-switches/white-paper-c11-729987.html

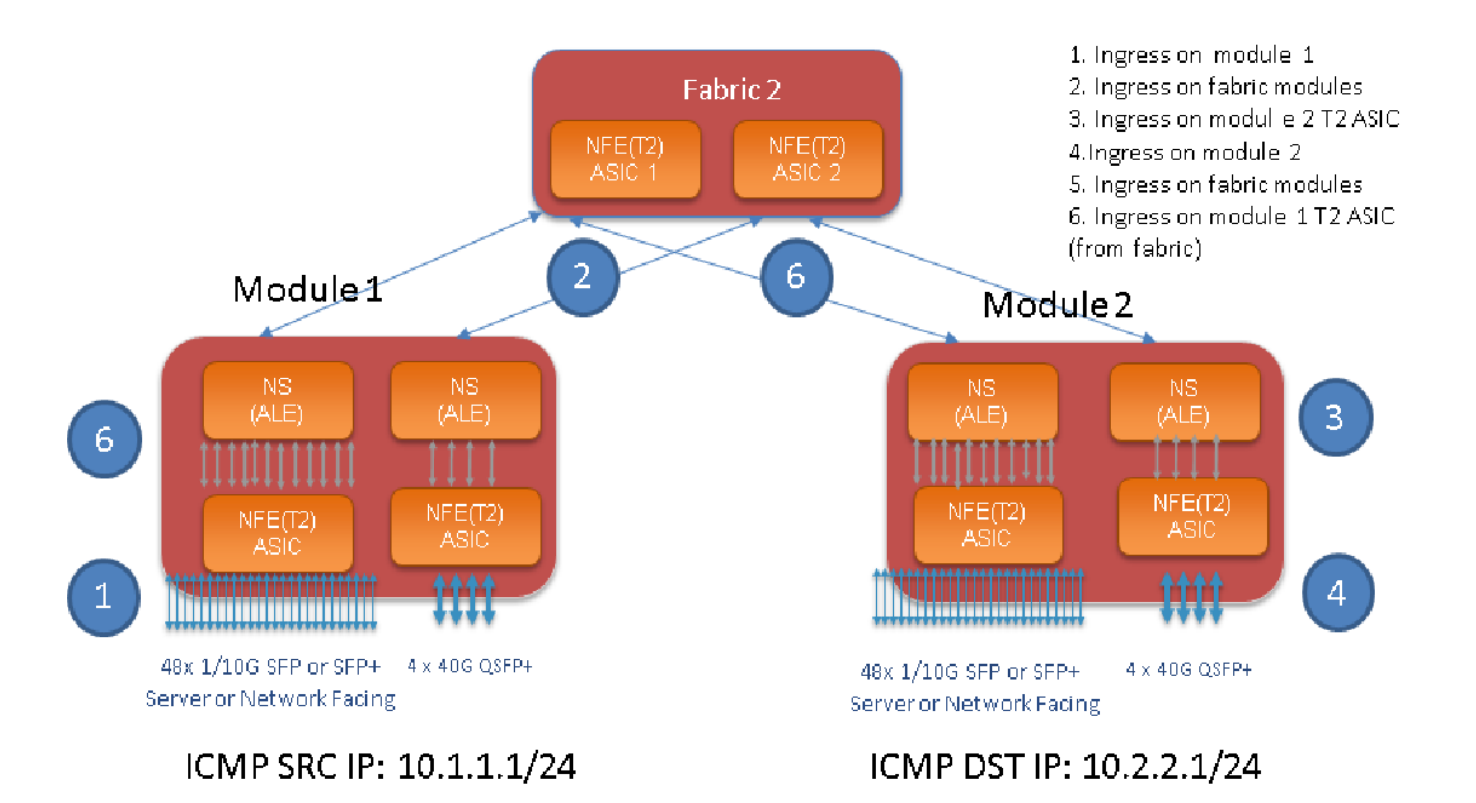

Nota:

Hay hasta seis módulos de fabric en un chasis 9500. Mostrar sólo un fabric en la imagen anterior para simplificarlo. El tráfico de los módulos puede llegar a cualquier módulo de fabric

CASO USE: haga coincidir el tráfico en el módulo de ingreso, el tráfico que ingresa en un módulo de fabric y el tráfico que ingresa en el ASIC T2 en el módulo de salida

Estos son los pasos básicos que deben configurarse para que coincidan con nuestro tráfico interesado:

switch#test packet-tracer {<src-ip>|<dst-ip>|<src-l4-port>|<dst-l4-port>} [<protocol>] [detail-fp|detail-hg]

Esta es la configuración que necesita:

```
switch#test packet-tracer src_ip <====
<==== S
<====</pre>
```

No es necesario aplicarlo a ninguna interfaz en particular. La configuración anterior instala ACL de filtrado en todas las LC/FM en todas las instancias de T2 ASIC.

Mostrará el conteo de paquetes en el módulo en el que ingresó el tráfico. Esto coincide con el tráfico que ingresa en un módulo , tanto en la tarjeta de línea como en la estructura.

Este es un ejemplo de configuración:

#### A continuación se explica cómo interpretar la salida "test packet-tracer show":

N9K-9508# test packet-tracer show Packet-tracer stats ------Module 1: <=== Slot #. Same output will be displayed for other Linecards's and Fabric modules. Filter 1 installed: src-ip 10.1.1.1 dst-ip 10.2.2.1 <==== Our filter #1 ASIC instance 0: <=== Trident ASIC instance #0 Entry 0: id = 7425, count = 0, active, fp, <==== pakcet match count on front panel port. it could be any port Entry 1: id = 7426, count = 0, active, hg, <=== packet match count from fabric module to T2 ASIC on the linecard ASTC instance 1: Entry 0: id = 7425, count = 0, active, fp, Entry 1: id = 7426, count = 0, active, hg, Filter 2 uninstalled: Filter 3 uninstalled: Filter 4 uninstalled: Filter 5 uninstalled:

#### Ejemplo de configuración:

#### Configurar Packet Tracer:

N9K-9508# test packet-tracer src-ip 10.1.1.1 dst-ip 10.2.2.1 protocol 1 <==== Filter to match echo traffic. Protocol 1 to match icmp traffic N9K-9508# test packet-tracer src-ip 10.2.2.1 dst-ip 10.1.1.1 protocol 1 <=== Filter to match echo reply traffic N9K-9508# test packet-tracer start <==== Start packet tracer N9K-9508# test packet-tracer show non-zero <==== Command to see packet statistics Packet-tracer stats ------Module 1: Filter 1 installed: src-ip 10.1.1.1 dst-ip 10.2.2.1 Filter 2 installed: src-ip 10.2.2.1 dst-ip 10.1.1.1 Filter 3 uninstalled: Filter 4 uninstalled: Filter 5 uninstalled: Module 2: Filter 1 installed: src-ip 10.1.1.1 dst-ip 10.2.2.1 Filter 2 installed: src-ip 10.2.2.1 dst-ip 10.1.1.1 Filter 3 uninstalled: Filter 4 uninstalled: Filter 5 uninstalled: Module 22: Filter 1 installed: src-ip 10.1.1.1 dst-ip 10.2.2.1 Filter 2 installed: src-ip 10.2.2.1 dst-ip 10.1.1.1 Filter 3 uninstalled: Filter 4 uninstalled: Filter 5 uninstalled: Module 23: Filter 1 installed: src-ip 10.1.1.1 dst-ip 10.2.2.1 Filter 2 installed: src-ip 10.2.2.1 dst-ip 10.1.1.1 Filter 3 uninstalled: Filter 4 uninstalled: Filter 5 uninstalled: Module 24: Filter 1 installed: src-ip 10.1.1.1 dst-ip 10.2.2.1 Filter 2 installed: src-ip 10.2.2.1 dst-ip 10.1.1.1 Filter 3 uninstalled:

```
Filter 4 uninstalled:
Filter 5 uninstalled:
Module 25:
Filter 1 installed: src-ip 10.1.1.1 dst-ip 10.2.2.1
Filter 2 installed: src-ip 10.2.2.1 dst-ip 10.1.1.1
Filter 3 uninstalled:
Filter 4 uninstalled:
Filter 5 uninstalled:
```

Prueba: Ejecute ping desde la IP SRC conectada desde el Módulo 1 a una IP DST conectada desde el Módulo 2:

```
Router# ping 10.1.1.1 source 10.2.2.1

PING 10.1.1.1 (10.1.1.1) from 10.2.2.1: 56 data bytes

64 bytes from 10.1.1.1: icmp_seq=0 ttl=253 time=0.77 ms

64 bytes from 10.1.1.1: icmp_seq=1 ttl=253 time=0.43 ms

64 bytes from 10.1.1.1: icmp_seq=2 ttl=253 time=0.408 ms

64 bytes from 10.1.1.1: icmp_seq=3 ttl=253 time=0.398 ms

64 bytes from 10.1.1.1: icmp_seq=4 ttl=253 time=0.383 ms

--- 10.1.1.1 ping statistics ---

5 packets transmitted, 5 packets received, 0.00% packet loss

round-trip min/avg/max = 0.383/0.477/0.77 ms
```

Controle lo siguiente: Verifique el conteo del trazador de paquetes:

```
N9K-9508# test packet-tracer show non-zero <==== Command to see packet statistics
Packet-tracer stats
_____
Module 1:
Filter 1 installed: src-ip 10.1.1.1 dst-ip 10.2.2.1 protocol 1
ASIC instance 0:
Entry 0: id = 7425, count = 5, active, fp, <===== 5 Echo packets ingress on Module 1
Filter 2 installed: src-ip 10.2.2.1 dst-ip 10.1.1.1 protocol 1
Filter 3 uninstalled:
Filter 4 uninstalled:
Filter 5 uninstalled:
Module 2:
Filter 1 installed: src-ip 10.1.1.1 dst-ip 10.2.2.1 protocol 1
Filter 2 installed: src-ip 10.2.2.1 dst-ip 10.1.1.1 protocol 1
ASIC instance 0:
Entry 0: id = 7457, count = 5, active, fp, <==== 5 Echo reply packets ingress on Module 2
Filter 3 uninstalled:
Filter 4 uninstalled:
Filter 5 uninstalled:
Module 3:
Filter 1 installed: src-ip 10.1.1.1 dst-ip 10.2.2.1 protocol 1
Filter 2 installed: src-ip 10.2.2.1 dst-ip 10.1.1.1 protocol 1
Filter 3 uninstalled:
Filter 4 uninstalled:
Filter 5 uninstalled:
Module 4:
Filter 1 installed: src-ip 10.1.1.1 dst-ip 10.2.2.1 protocol 1
Filter 2 installed: src-ip 10.2.2.1 dst-ip 10.1.1.1 protocol 1
Filter 3 uninstalled:
Filter 4 uninstalled:
Filter 5 uninstalled:
```

```
Module 22:
Filter 1 installed: src-ip 10.1.1.1 dst-ip 10.2.2.1 protocol 1
ASIC instance 0:
Entry 0: id = 7425, count = 4, active, hg, <==== Fabric module 22 received 4 echo packets
Filter 2 installed: src-ip 10.2.2.1 dst-ip 10.1.1.1 protocol 1
Filter 3 uninstalled:
Filter 4 uninstalled:
Filter 5 uninstalled:
Module 23:
Filter 1 installed: src-ip 10.1.1.1 dst-ip 10.2.2.1 protocol 1
ASIC instance 0:
Entry 0: id = 7425, count = 1, active, hg, <==== Fabric module 23 received 1 echo packets
Filter 2 installed: src-ip 10.2.2.1 dst-ip 10.1.1.1 protocol 1
ASIC instance 0:
Entry 0: id = 7425, count = 3, active, hg, <==== Fabric module 23 received 3 echo reply packets
Filter 3 uninstalled:
Filter 4 uninstalled:
Filter 5 uninstalled:
Module 24:
Filter 1 installed: src-ip 10.1.1.1 dst-ip 10.2.2.1 protocol 1
Filter 2 installed: src-ip 10.2.2.1 dst-ip 10.1.1.1 protocol 1
ASIC instance 0:
Entry 0: id = 7425, count = 2, active, hg, <==== Fabric module 23 received 2 echo reply packets
Filter 3 uninstalled:
Filter 4 uninstalled:
Filter 5 uninstalled:
Module 26:
Filter 1 installed: src-ip 10.1.1.1 dst-ip 10.2.2.1 protocol 1
Filter 2 installed: src-ip 10.2.2.1 dst-ip 10.1.1.1 protocol 1
Filter 3 uninstalled:
Filter 4 uninstalled:
Filter 5 uninstalled:
N9K-9508#
```

#### Otros comandos útiles:

test packet-tracer remove-all <=== Elimina todos los filtros configurados test packet-tracer clear <filter #> <=== Borrar contadores para todos los filtros o filtros especificados test packet-tracer src\_ip <.> dst\_ip <> I4-dst-port <dst\_port> | I4-src-port <src\_port> | protocol <== Coincidencias basadas en L4 src\_port, L4 dst\_port o protocolo.